## Placing an order via the website

Go to <u>www.seppeltsfield.com.au</u>

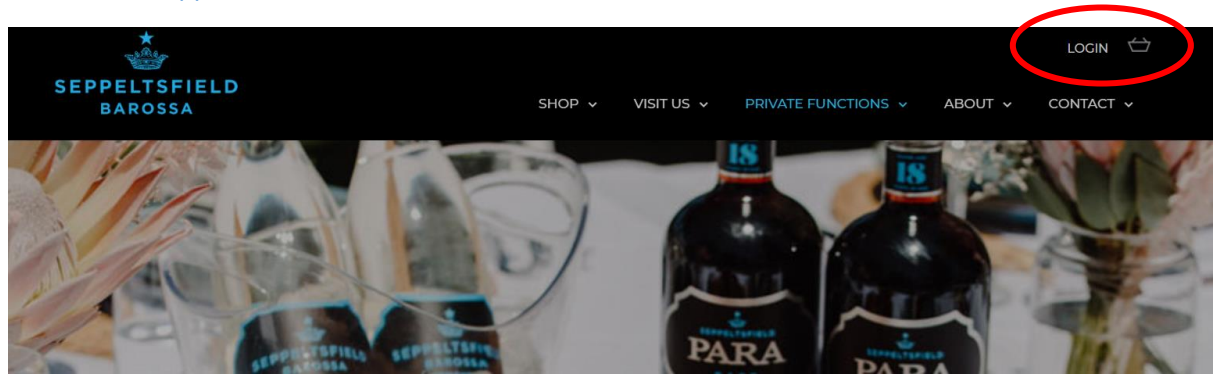

• On the top right of the page – click on LOGIN.

This will take you to the Account Login page:

- Enter your email address (remember that this needs to be email that your wine allowance gift card code was sent to so that you are recognised as an RWG staff member)
- Enter your password.

(NB: You can use the **Forgot your password** link to receive a link to your email to set up a new password or use the **Magic Link** option to send a once off link to your email address to login)

| SEPPELTSFIELD<br>BAROSSA |                                                              | SHOP ¥ | VISIT US 👻                 | PRIVATE FUNCTIONS                    | ABOUT V | LOGIN 🕁 |
|--------------------------|--------------------------------------------------------------|--------|----------------------------|--------------------------------------|---------|---------|
|                          |                                                              | PRO    | FILE                       |                                      |         |         |
|                          |                                                              | ACCOUN | T LOGIN                    |                                      |         |         |
|                          | Returning Customer                                           |        | Create ar                  | account                              |         |         |
|                          | EMAIL                                                        |        | New to Sepp<br>an account. | eltsfield? It only takes a moment to | create  |         |
|                          | Error: required                                              |        | CREAT                      | ACCOUNT                              |         |         |
|                          | Error: required                                              |        |                            |                                      |         |         |
|                          | LOGIN                                                        |        |                            |                                      |         |         |
|                          | Or auto login using:                                         |        |                            |                                      |         |         |
|                          | C                                                            |        |                            |                                      |         |         |
| <                        | Forgot your password?<br>Or quickly login with a magic link. | >      |                            |                                      |         |         |

• Once you have logged into the website, click on the Shop to find the products that you want to order:

| *                                  |                                                                                                    | HELLO ELAINE, LOGOUT |
|------------------------------------|----------------------------------------------------------------------------------------------------|----------------------|
| SEPPELTSFIELD<br>BAROSSA           | SHOP - VIST US - PRIVATE FUNCTIONS -                                                                                                    | ABOUT ~ CONTACT ~    |
|                                    | PROFILE                                                                                                    |                      |
|                                    | YOUR ACCOUNT                                                                                                    |                      |
| Dashboard Your Information         | Order History Club Memberships Address Book Credit Cards                                                                                | Logout               |
|                                    | Dashboard                                                                                                    |                      |
|                                    | Welcome Elaine,                                                                                                    |                      |
| We are continuing to ship our wine | direct to your door, Australia-wide. If we can assist you in any way, please do not hesi<br>out to our team directly at (08) 8568 6200. | tate to reach        |
| We love seeing you enjoy our win   | s, and encourage you to share these moments with us on our Facebook and Instagram<br>just tag us @seppeltsfield or us #seppeltsfield    | n accounts,          |

• The Shop will automatically show your RWG staff discount. Find the wine that you want order and click **Add to Cart** to select the wines that you wish to purchase on your wine allowance

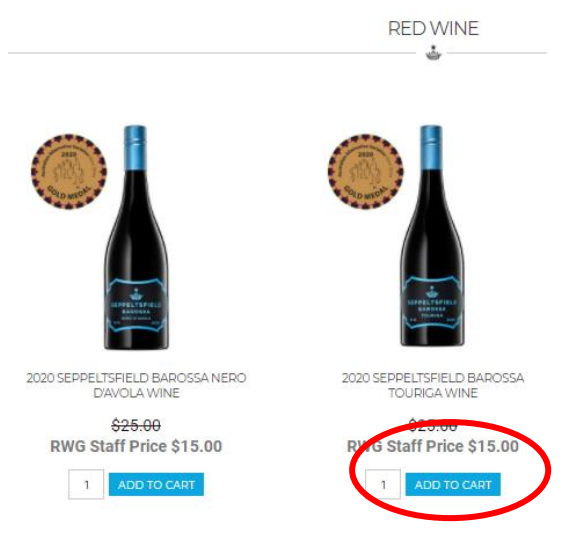

- Your Shopping Cart of purchases will automatically show on the right hand side of the screen
- You can close this cart by clicking the cross on the top right while you continue shopping. (When you click on another product to **Add to Cart** it will re-appear. (Or you can click on the shopping basket next to Login on the top right of the page, to see your shopping cart).
- You can remove any items by clicking **Remove** under the product name or increase the number of each product by changing the number next to the product and clicking **Update**.

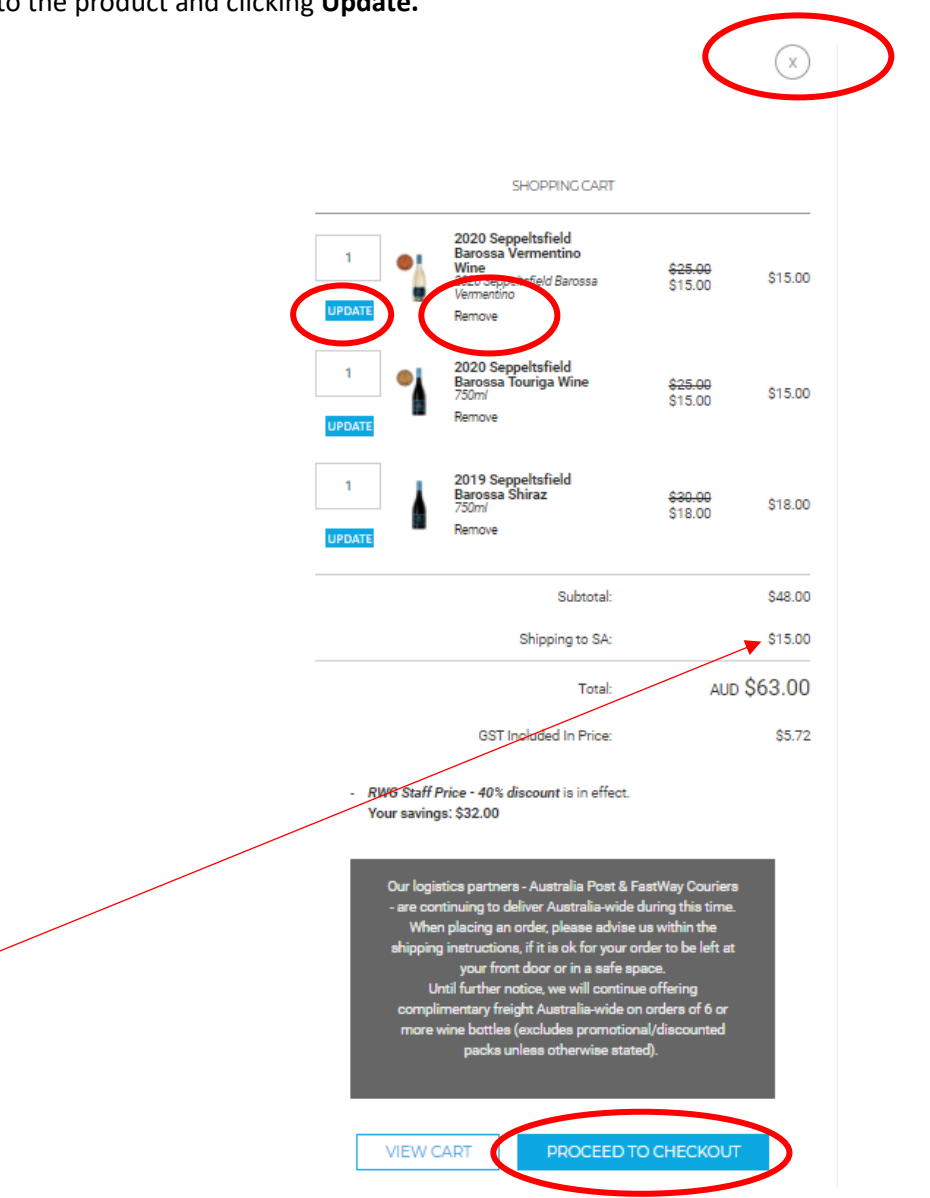

When you have finished shopping, click **Proceed to Checkout** to take you to the page where you can select to **pick up your order** to ensure that you aren't charged shipping fees for any orders or less than 6 bottles.

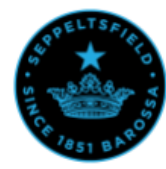

Cart > Customer information > Shipping method > Payment information

Our logistics partners - Australia Post & FastWay couriers - are continuing to deliver Australia-wide during this time. To help with this service, please advise us within the shipping instructions, if it is ok for your order to be left at your front door or in a safe space.

Until further notice, we will continue offering complimentary freight Australia-wide on orders of 6 or more wine bottles (excludes promotional/discounted packs, unless otherwise stated)

| Contact information | Elaine Ratcliffe - Wine Allowance<br>elaine@seppeltsfield.com.au                                                                 | Edit |
|---------------------|----------------------------------------------------------------------------------------------------|------|
| Shipping address    | Elaine Ratoliffe<br>Seppeltsfield Wines<br>730 Seppeltsfield Road<br>SEPPELTSFIELD, SA, 5355<br>Australia<br>Phone: 0429 453 957 | Edit |
| hipping method      | South Australia \$15.00                                                                                                    | Edit |
| ayment info         | Card ending in 8592<br>Exp 5/2022                                                                                                | Edit |

COMPLETE ORDER

• Check that your location of work is correct. If you have ordered less than 6 bottles of wine, the website will automatically apply a shipping charge - you MUST to go to **Edit** under **Shipping address** and select that you will be picking up your order:

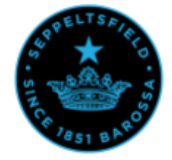

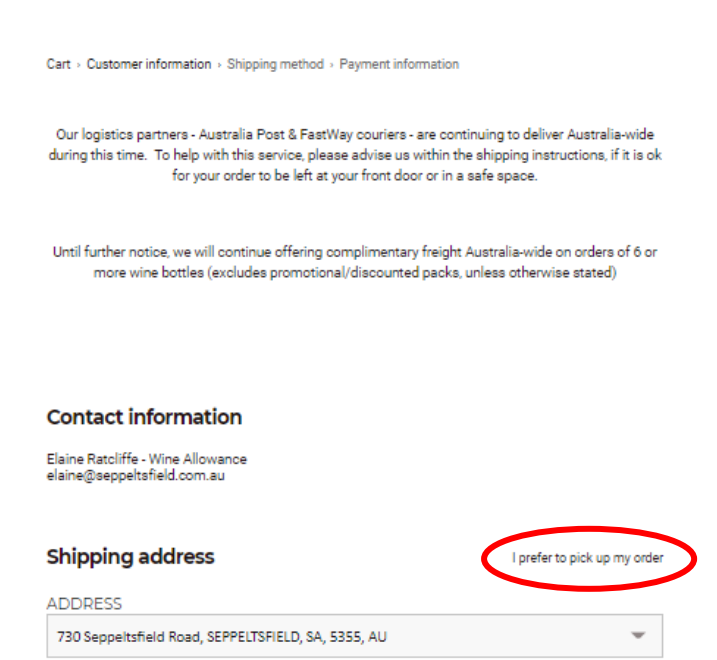

## **Contact information**

Elaine Ratcliffe - Wine Allowance elaine@seppeltsfield.com.au

| Pickup By                                                                                                    | I prefer to have my order shipped |                                                                                                    |
|----------------------------------------------------------------------------------------------------|-----------------------------------|----------------------------------------------------------------------------------------------------|
| DATE OF BIRTH                                                                                                    | VEAR<br>0                         |                                                                                                    |
| FIRST NAME                                                                                                    | LAST NAME                         |                                                                                                    |
| Elaine<br>COUNTRY<br>Australia                                                                                           | Ratcliffe                         | The website will always show Seppeltsfie<br>as the pick-up location.<br>If you are located at another site, we will |
| PHONE<br>0429 453 957                                                                                                    |                                   | location (without you being charged<br>shipping costs). So, always select <b>To Pick</b><br><b>Up Your Order.</b>   |
| Pickup At<br>730 Seppeltsfield Road<br>Seppeltsfield, SA, 5355<br>Australia<br>Phone: (08) 8568 6200<br>< Return to cart | CONTINUE TO PAYMENT METHOD        | Then click <b>Proceed to Payment Method.</b>                                                                        |

If you are using your wine allowance, return to your cart which is appearing on the right hand side of the screen. Copy and paste your wine allowance gift card code from your email, and click **Apply** 

| 1 2020 Seppeltsfield<br>Barossa Touriga Wine<br>750m/                                      | <del>\$25.00</del> \$15.00<br>\$15.00 |    | 1 2020 Seppeltsfield<br>Barossa Touriga Wine<br>750ml                                      | <del>\$25.00</del> \$15.00<br>\$15.00 |
|--------------------------------------------------------------------------------------------|---------------------------------------|----|--------------------------------------------------------------------------------------------|---------------------------------------|
| Enter your coupon code or gift card                                                        | APPLY                                 | En | nter your coupon code or gift card                                                         |                                       |
| <ul> <li>RWG Staff Price - 40% discount is in effect.<br/>Your savings: \$10.00</li> </ul> |                                       | -  | <ul> <li>RWG Staff Price - 40% discount is in effect.<br/>Your savings: \$10.00</li> </ul> |                                       |
|                                                                                            |                                       |    | Subtotal:                                                                                  | \$15.00                               |
| Subtotal:                                                                                  | \$15.00                               |    | Shipping:                                                                                  | -                                     |
| Shipping:                                                                                  | -                                     |    | Total:                                                                                     | AUD \$15.00                           |
| Total:                                                                                     | AUD \$15.00                           |    | GST Included In Price:                                                                     | \$1.36                                |
|                                                                                            |                                       |    | Gift Card:                                                                                 | \$15.00                               |
| GST Included In Price:                                                                     | \$1.36                                |    | Amount Due:                                                                                | aud \$0.00                            |

- The gift card payment will then be applied, the gift card number will disappear from the screen but it will show as Amount Due being \$0.
- If your order is for an amount larger that your wine allowance, you can then follow the steps to pay the balance via credit card
- If you are just purchasing wine using a credit card, follow the steps to enter your card details on the secure site.

We look forward to organising your wine delivery.

The final step is to finalise your order by clicking **Complete Order** at the bottom of the screen.

|                                                                                                    | ALO VES                                                                                                    |                                                          | 1                          | 2019 Seppeltsfield<br>Barossa Shiraz<br>750ml       | <del>\$30.00</del><br>\$18.00 |
|----------------------------------------------------------------------------------------------------|----------------------------------------------------------------------------------------------------|----------------------------------------------------------|----------------------------|-----------------------------------------------------|-------------------------------|
|                                                                                                    | 1851 8AP                                                                                                    |                                                          | Enter your coupor          | n code or gift card                                 | APPLY                         |
| t > Customer information >                                                                                                    | Shipping method + Payment information                                                                                                    |                                                          | - RWG Staff<br>Your saving | Price - 40% discount is in effect.<br>gs: \$12.00   |                               |
| ur logistics partners - Aus                                                                                                    | stralia Post & FastWay couriers - are continuing to o                                                                                                    | deliver Australia-wide                                   |                            | Subtotal:                                           | s                             |
| for your                                                                                                    | order to be left at your front door or in a safe spac                                                                                                    | e.                                                       |                            | Shipping to SA:                                     | s                             |
|                                                                                                    |                                                                                                    |                                                          |                            | Total:                                              | AUD \$33                      |
|                                                                                                    |                                                                                                    |                                                          |                            |                                                     |                               |
| I further notice, we will o<br>more wine bottles (er                                                                                                    | continue offering complimentary freight Australia-v<br>xcludes promotional/discounted packs, unless oth                                                                                                    | wide on orders of 6 or<br>verwise stated)                |                            | GST Included In Price:                              |                               |
| I further notice, we will o<br>more wine bottles (er                                                                                                    | continue offering complimentary freight Australia-<br>xcludes promotional/discounted packs, unless oth                                                                                                    | wide on orders of 6 or<br>erwise stated)                 |                            | GST Included In Price:<br>Gift Card:                | s                             |
| ther notice, we will o<br>nore wine bottles (ei                                                                                                    | continue offering complimentary freight Australia-<br>accludes promotional/discounted packs, unless oth                                                                                                    | vide on orders of 6 or<br>verwise stated)                |                            | GST Included In Price:<br>Gift Card:<br>Amount Due: | s<br>AUD ŠŪ                   |
| notice, we will o<br>wine bottles (er                                                                                                    | continue offering complimentary freight Australia-<br>scludes promotional/discounted packs, unless oth<br>Elaine Ratcliffe - Wine Allowance<br>elaine@seppettsfield.com.au                                                                                                    | wide on orders of 6 or<br>envise stated)<br>Edit         |                            | GST Included in Price:<br>Gift Card:<br>Amount Due: | s<br>aud \$C                  |
| Il further notice, we will under the second second | continue offering complimentary freight Australia-<br>scludes promotional/discounted packs, unless oth<br>Elaine Ratcliffe - Wine Allowance<br>elaine@seppettsfield.com.au<br>Elaine Ratcliffe<br>SeppetsfieldWines<br>SeppetsfieldWines<br>SEPPETSFIELD, SA, 5355<br>Australia<br>Phone: 0429 453 957                           | wide on orders of 6 or<br>erwise stated)<br>Edit<br>Edit |                            | GST Included in Price:<br>Gift Card:<br>Amount Due: | s<br>aud \$C                  |
| I further notice, we will only a set of the set of the | continue offering complimentary freight Australia-<br>achides promotional/discounted packs, unless oth<br>Elaine Ratcliffe - Wine Allowance<br>elaine@seppettsfield.com.au<br>Elaine Ratcliffe<br>SapeRatcliffe<br>SopePattsfield Mines<br>730 Seppettsfield Road<br>Startalia<br>Phone: 0429 453 957<br>South Australia \$15.00 | ervise stated) Edit Edit Edit Edit                       |                            | GST Included in Price:<br>Gift Card:<br>Amount Due: | s<br>aud \$C                  |

We look forward to packing your wines for you and getting them to your work location.

NB: If you have placed a large order for pick up from Seppeltsfield, we will contact you about a convenient time to collect it from Store 11, instead of cellar door.